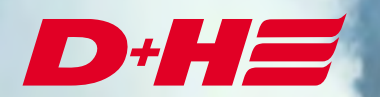

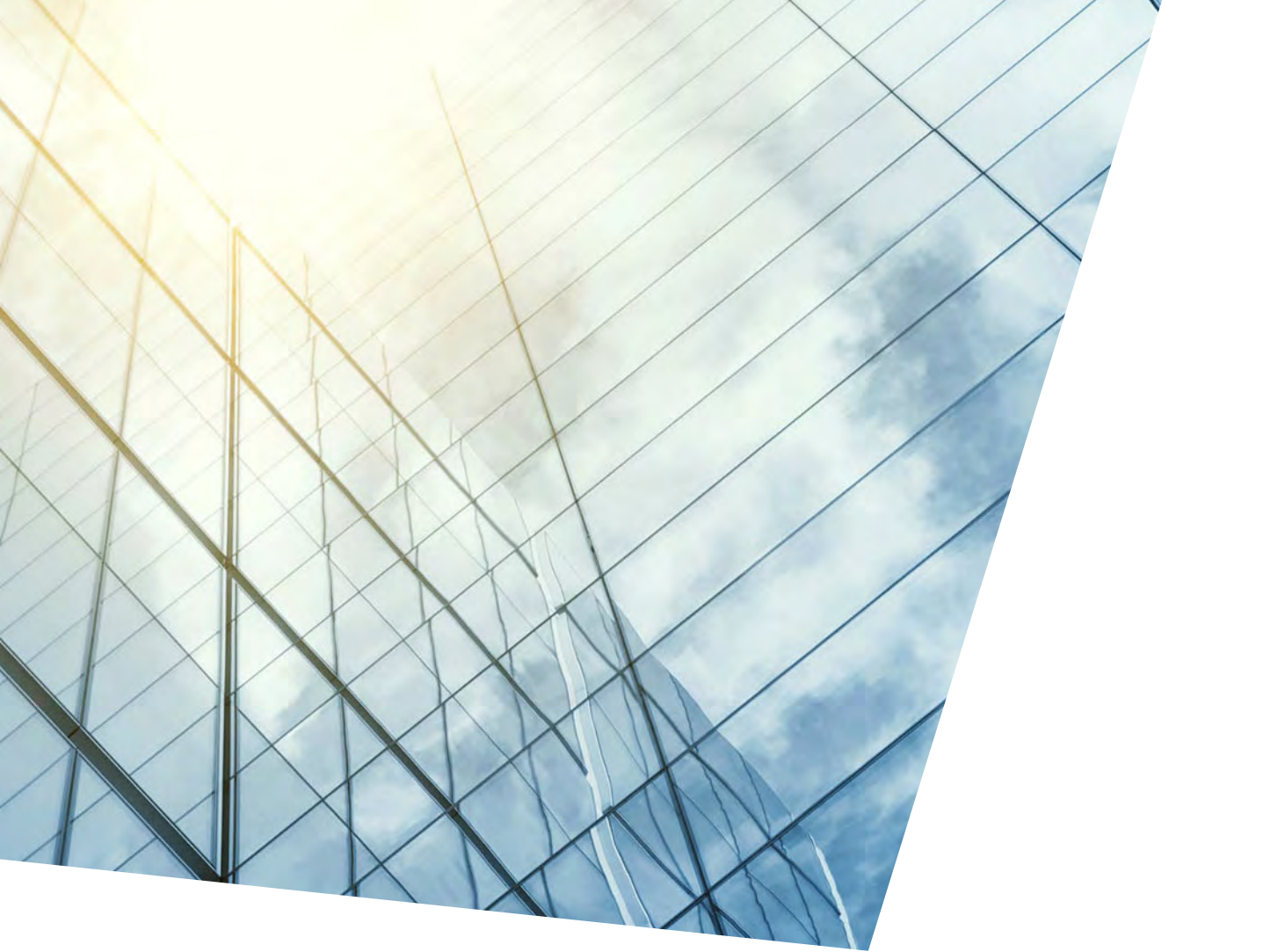

KNX Modbus RTU Gateway 886 Description KNX export

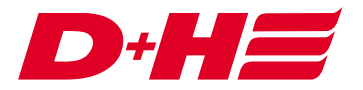

#### KNX Modbus RTU Gateway 886 – Description KNX export

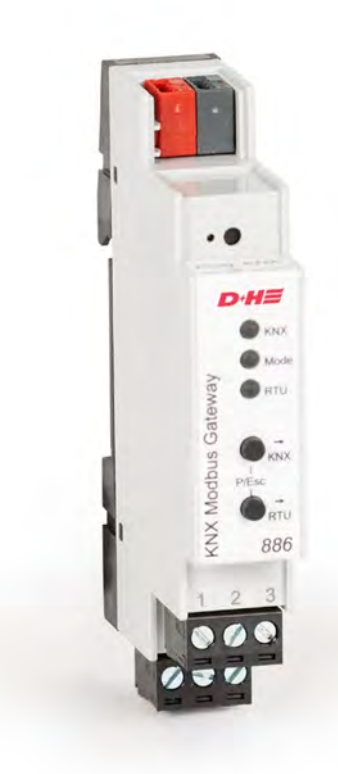

# **Example of application**

In this example of application are two ventilation zones, which are to be controlled via KNX in a precise position.

As feedback, the actual positions of the drives in the zones and the respective open and closed messages are to be returned to KNX.

KNX should be able to send a central open and a central close via two digital Modbus inputs.

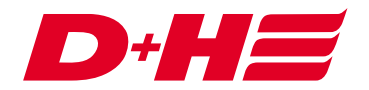

## Links

There is one ventilation link per zone. A higher-level ventilation logic link is responsible for the central commands.

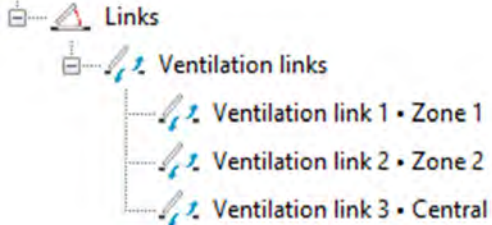

### Modbus inputs and outputs

One data Modbus input per zone is used for perfect positioning control of the drives.

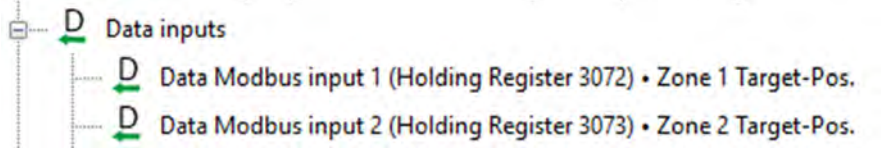

The data Modbus inputs are assigned to the respective ventilation link and set to the "target position" functionality.

| 2. Settings        |                                    |                      |
|--------------------|------------------------------------|----------------------|
| Designation: Zo    | one 1 Target-Pos.                  | (max. 20 characters) |
| Functionality sele | ction: Target position ~           |                      |
| Apply              | Cancel                             |                      |
| links to which     | the data Modbus input is allocated |                      |

For the feedback of the actual position, Modbus outputs are used for each zone data.

| <br>D | Data | outputs                                                         |
|-------|------|-----------------------------------------------------------------|
|       | D    | Data Modbus output 1 (Input Register 4096) • Zone 1 Actual-Pos. |
| <br>  | D    | Data Modbus output 2 (Input Register 4097) • Zone 2 Actual-Pos. |

These are also assigned to the ventilation links and the "actual position" functionality is selected.

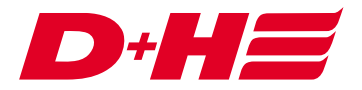

| 2. Settings   |            |                    |                      |
|---------------|------------|--------------------|----------------------|
| Designation:  | Zone 1 A   | ctual-Pos.         | (max. 20 characters) |
| Functionality | selection: | Actual position $$ |                      |
|               | Cana       | i i                |                      |

The open and closed messages are transmitted to KNX via digital Modbus outputs.

| 🖕 👍 Digi | tal outputs                                                   |
|----------|---------------------------------------------------------------|
| -4       | Digital Modbus output 1 (Input Discrete 1024) • Zone 1 open   |
| -7       | Digital Modbus output 2 (Input Discrete 1025) • Zone 1 closed |
| -4       | Digital Modbus output 3 (Input Discrete 1026) • Zone 2 open   |
|          | Digital Modbus output 4 (Input Discrete 1027) • Zone 2 closed |

These are also assigned to the respective ventilation links. "Open message" or "Closed message" is selected as the functionality.

| 2. Settir | ngs               |                  |               |           |          |    |        |   |   |
|-----------|-------------------|------------------|---------------|-----------|----------|----|--------|---|---|
| Name:     | Zone 1 open       |                  |               | Max. 20 c | haracter | s) |        |   |   |
| Function  | nality selection: | End position OPE | EN signal 🔍 🗸 |           |          |    |        |   |   |
| Timer fu  | nction selection  | None             |               | ~ 0       | ‡ h      | 0  | \$ min | 0 | ÷ |
| App       | lv Cano           | el               |               |           |          |    |        |   |   |

The central open and central close control is implemented via two digital Modbus inputs.

Digital inputs
 Digital Modbus input 1 (Coil 0) • Central open
 Digital Modbus input 2 (Coil 1) • Central close

These are assigned to the higher-level ventilation link and set to the "LT-Open" or "LT-Close" functionality.

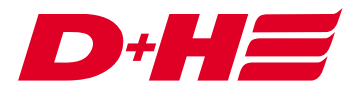

| 2. Settings              |              |         |       |      |       |      |   |   |     |   |   |   |
|--------------------------|--------------|---------|-------|------|-------|------|---|---|-----|---|---|---|
| Name: Cer                | tral open    |         | (Max. | 20 d | harac | ters | ) |   |     |   |   |   |
| Functionality selection: |              | VB Open | ~     |      |       |      |   |   |     |   |   |   |
| Timer functio            | n selection: | None    | ~     | 0    | +     | h    | 0 | * | min | 0 | ÷ | s |
| Apply                    | Cancel       | 1       |       |      |       |      |   |   |     |   |   |   |

#### Export

In order to be able to connect the KNX gateway as easily as possible, the SCS can be used to export the data points.

For this purpose, the Configuration tab of the Modbus gateway is called up. A file can be created via the button "D+H KNX Modbus RTU Gateway", which can be imported in the KNX configuration software ETS5.

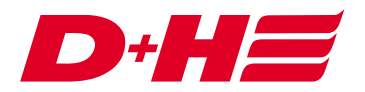

#### KNX configuration software ETS5

To use the KNX Modbus Gateway, it must be integrated into an ETS project. To do this, search for Weinzierl in the catalogue and select the KNX Modbus RTU Gateway 886. Add this product to the project by dragging it into the list of devices.

| ETS5" - AdComNet KNX - EN | A COLUMN TWO IS NOT        | -            |                       |                       |                       |                            | - 🛛                                                                                                    | ×   |
|---------------------------|----------------------------|--------------|-----------------------|-----------------------|-----------------------|----------------------------|----------------------------------------------------------------------------------------------------|-----|
| ETS Edit Workplace Com    | missioning Diagnostics App | os Window    |                       |                       |                       |                            |                                                                                                    | ~ 0 |
| Close Project             | Redo 🚔 Reports             | Works        | olace * Catalogs      | Diagnostics           |                       |                            |                                                                                                    |     |
| Devices *                 |                            |              |                       |                       |                       | • • ×                      | Properties                                                                                                    | >   |
| + Add Devices * 💥 Delete  | to info-                   | T Reset      | Unload * 🚐 Print      |                       | Search                | á.                         | Terry Langest                                                                                                    | ^   |
| Devices                   |                            |              | Addres Room           | Description           | Application Progra    | m Adr                      | Catalog Application                                                                                                    |     |
|                           |                            |              | Devices Parameters    | ka € con              | y to AdComNet KNX - E | N                          | Weinsert Engineering GmbH/TP Interfac.<br>Order Number KNX Modb<br>DIN rail mounting 18 mm (1M)<br>Bus current 5 mA<br>Modbus RTU Gateway                                                                                                    |     |
| Catalog *                 |                            |              |                       |                       |                       | ^ 🗆 🗙                      |                                                                                                    |     |
| 📩 Import_ 🏦 Export_ i     | S Pownload 1               | Weinzierl i  | Engineering GmbH + TP | Interfaces / Gateways | Fieri wein            | ×                          | No. of Lot of Lot of Lo |     |
| Manufacturers             | · · · · Sei Manufactur     | er Name      |                       | Order Number          | Med                   | iu Application             |                                                                                                    |     |
| ABB                       | Weinzierl Eng              | gKNX Multi I | O 570 (48I/O)         | KNX Multi IO 570      | TP                    | KNX Multi IO 570 (481/O)1* | The KNX Modbus RTU Gateway                                                                                                    |     |
| Albrecht Jung             | Weinzierl Eng              | gKNX IO 532  | (1010)                | KNX 10 532            | TP                    | KNX IO 532 (1010) 1        | 886 is a compact gateway be-                                                                                                    |     |
| APRICIN                   | Weinzierl Eng              | gKNX IO 534  | (4D)                  | KNX IO 534 (4D)       | TP                    | KNX IO 534 (4D) 1          | tween KNX TP and Modbus RTU                                                                                                    |     |
|                           | Weinzierl Eng              | g_KNX BAOS   | 82x 87x               | KNX BAOS 82x 87x      | TP                    | KNX BAOS 82x 87x 3         | with 250 free configurable                                                                                                    |     |
| Arcus-eds                 | Weinzierl Eng              | g KNX BAOS   | 830                   | KNX BAOS 830          | TP                    | KNX BAOS 83x 1             | channels.                                                                                                    |     |
| Ave S.p.A.                | Weinzierl Erw              | g_KNX Modb   | us RTU Gateway 886    | KNX Modbus RTU Gat    | teway 886 TP          | KNX Modbus RTU Gate1       | P Find and Replace                                                                                                    |     |
| Berker                    | Weinzierl Eng              | g KNX ENO C  | iateway 636           | KNX ENO 636           | TP                    | KNX ENO Gateway 636 1      | Workspaces                                                                                                    |     |
| Bes - Ingenium            | 🛆 🚺 💙 Weinzierl Eng        | gKNX IP Rou  | ter 752 secure        | KNX IP Router 752 sec | cure TP               | KNX IP Router 752 secu1    |                                                                                                    |     |
| BILTON LED Lighting       | Weinzierl Eng              | gKNX IP Rou  | ter 750               | KNX IP Router 750     | TP                    | KNX IP Router 750 / 760 1  | O Todo Items                                                                                                    |     |
| CAPE)                     | Weinzierl En               | KNX IP BAC   | 05 770                | KNX IP BAOS 770       | TP                    | KNX IP BAOS 770 1*         | Pending Operations                                                                                                    |     |
| Items: 1 : in Devices     | • Current lin              | ne           |                       | • Add                 |                       |                            | 🖍 Undo History                                                                                                    |     |
| KNX-USB Interface (TP)    | . 11 New line              |              | Manufacturers         |                       | KNDK Modbus RTU       | Gateway 886                | Last used workspace                                                                                                    |     |

### ETS device configuration app installing

A DCA must be installed for the import. This can be purchased free of charge via the KNX Shop my.knx.org/en/shop.

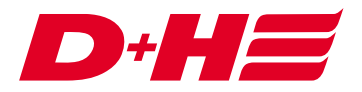

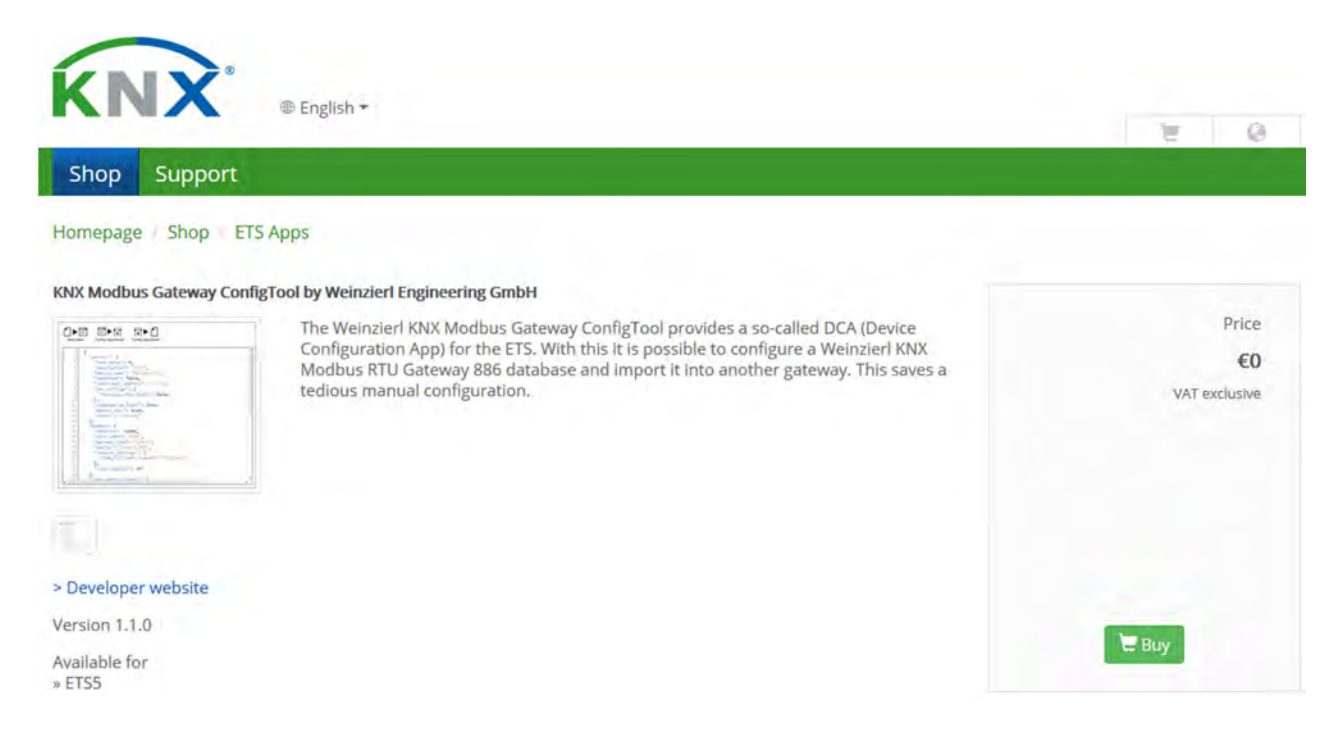

The DCA can be installed as follows: In the lower right corner of the ETS5 software apps must be clicked.

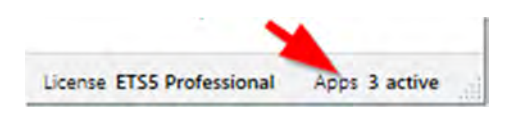

Via the plus the DCA can be added.

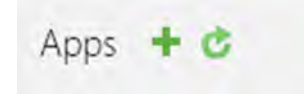

#### Import

If the DCA is installed, a DCA tab appears on the KNX Modbus RTU Gateway 886 device. Here you can load the exported file.

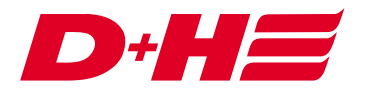

|                                                   | n 🖬 🔀                                                                                                  |
|---------------------------------------------------|----------------------------------------------------------------------------------------------------|
| 붗 Download 🔹 🕦 Info 🔹 幻 Reset 👘 Uniload 🔹 🥅 Print |                                                                                                    |
| Load File                                         |                                                                                                    |
|                                                   |                                                                                                    |
|                                                   |                                                                                                    |
|                                                   |                                                                                                    |
|                                                   |                                                                                                    |
|                                                   | 3                                                                                                    |
|                                                   | Download      O Info      Reset     Unload      Pent     Load File     Import Config     Export Config |

After the file has been loaded, the configuration can be imported by clicking the "Import Config" button.

| Devices *                       |                                                                                                    | ^ d × |
|---------------------------------|----------------------------------------------------------------------------------------------------|-------|
| 🕂 Add Devices 🔹 🗙 Delete 🔮 Dowr | iload 🔹 🕕 Info * 👩 Reset 👘 Unload * 🚞 Print                                                                                                    |       |
| Devices •                       |                                                                                                    |       |
| Dynamic Folders                 |                                                                                                    |       |
| 111 KNX Modbus BTU              |                                                                                                    |       |
|                                 | a File Import Config Export Config                                                                                                    |       |
|                                 |                                                                                                    | ^     |
|                                 | A Strange and the second second secon |       |
|                                 | 2 data_points :                                                                                                    |       |
|                                 | P 1 "do tupo": "01 history"                                                                                                    |       |
|                                 | <pre>4</pre>                                                                                                    |       |
|                                 | 5 "enabled" true                                                                                                    |       |
|                                 | 7 "description": "Central open".                                                                                                    |       |
|                                 | 8 "direction": "knx to modbus".                                                                                                    |       |
|                                 | <pre>9 "register type": {</pre>                                                                                                    |       |
|                                 | 0 "value inverted": false,                                                                                                    |       |
| 3                               | 1 "register": "bit"                                                                                                    |       |
| 1                               | 12 },                                                                                                    |       |
| - 3                             | 3 "address": 0                                                                                                    |       |
| 1                               | 4 },                                                                                                    |       |
| - 3                             | 15 {                                                                                                    |       |
| - 3                             | <pre>i6 "dp_type": "01-binary",</pre>                                                                                                    |       |
| 1                               | .7 "id": 2,                                                                                                    |       |
| 1                               | 8 "enabled": true,                                                                                                    |       |
| 1                               | .9 "description": "Central close",                                                                                                    |       |
| 2                               | <pre>20 "direction": "knx_to_modbus",</pre>                                                                                                    |       |
|                                 | "register_type": {                                                                                                    | U.    |
| 6                               |                                                                                                    | >     |

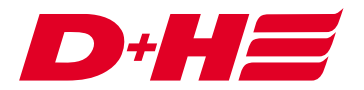

With this import all general settings, Modbus settings and the AdComNet configuration are automatically imported correctly.

Digital Modbus inputs and outputs are bit-variables, and data Modbus inputs and outputs that are configured for target or actual position are automatically created in KNX as byte variables in percent. The conversion KNX 100% to Modbus 1000 is also already correctly set.

| Devices *                                                                                            |                                                |                                     | n 🖻 💌                           |  |  |
|----------------------------------------------------------------------------------------------------|------------------------------------------------|-------------------------------------|---------------------------------|--|--|
| 🕂 Add Devices 🖙 🗙 Delete 👲 Dowr                                                                      | iload 🔹 🚯 Help 🌛 Highlight                     | Changes Default Parameters Grant Cu | istomer Access                  |  |  |
| Devices *                                                                                            | 1.1.1 KNX Modbus RTU Gate                      | way 886 > Datapoints 1 - 10         |                                 |  |  |
| <ul> <li>Dynamic Folders</li> <li>1.1.1 KNX Modbus RTU Gateway 8</li> </ul>                          | Description                                    | Slave address type                  | O Common For this page          |  |  |
| 1: Central open: Input - Switch - 1                                                                  | General settings                               | Chessel1                            | Common O ter mis bege           |  |  |
|                                                                                                    | Modbus settings                                | Datapoint type                      | DPT 01 - binary - 1 bit         |  |  |
| <ul> <li>■2 4: Zone 1 closed: Output - Switch</li> <li>■2 5: Zone 2 open: Output - Switch</li> </ul> | Datapoints 1 - 10<br>Datapoints 11 - 20        | Description Direction               | Central open                    |  |  |
| 6: Zone 2 closed: Output - Switch                                                                    |                                                |                                     | KNX to modbus     Modbus to KNX |  |  |
| ■ 2 8: Zone 2 Target-Pos.: Input - Perc                                                              | Datapoints 21 - 30                             | Value inverted                      | No      Yes                     |  |  |
|                                                                                                    | Datapoints 31 - 40                             | Function                            | Write single coil - 05          |  |  |
|                                                                                                    | Datapoints 41 - 50                             | Address                             | 0                               |  |  |
|                                                                                                    | Datapoints 51 - 60                             | Channel 2                           |                                 |  |  |
|                                                                                                    | Datapoints 61 - 70                             | Description                         | Central close                   |  |  |
|                                                                                                    | Datapoints 71 - 80                             | Direction                           | KNX to modbus     Modbus to KNX |  |  |
|                                                                                                    | Datapoints 81 - 90                             | Туре                                | Bit register                    |  |  |
|                                                                                                    | Datanciete 01 - 100<br>Associations Parameters | e DCA                               | *** ***                         |  |  |

The created data points can now added to KNX group addresses.

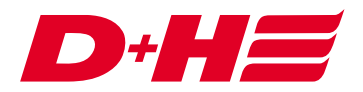

| Group Addresses *                                                                                                    |                                                     |                                                         | ^ □                                                                      | ×    |
|----------------------------------------------------------------------------------------------------|-----------------------------------------------------|---------------------------------------------------------|--------------------------------------------------------------------------|------|
| 🕂 Add Group Addresses   * 🗙 Delet                                                                                                    | e 🛨 Comisso in 🚯 Info * 🕤 R                         | eset Unioad = 🚍 Print                                   | Search                                                                   | ρ    |
| Group Addresses • C                                                                                                    | Dbject *                                            | Device                                                  | Sending Data Type C                                                      | R W  |
| 🔺 🛅 Dynamic Folders                                                                                                    |                                                     |                                                         |                                                                          |      |
| Addresses marked with                                                                                                    |                                                     |                                                         |                                                                          |      |
| Addresses not assigned                                                                                                    |                                                     |                                                         |                                                                          |      |
| ▲ 🚼 1 Ventialtion                                                                                                    |                                                     | 4                                                       |                                                                          |      |
| ▲ 器 1/1 Zone 1                                                                                                    |                                                     | Link with 1/1/1 Open                                    |                                                                          |      |
| 88 1/1/1 Open                                                                                                    |                                                     |                                                         |                                                                          |      |
| 88 1/1/2 Closed                                                                                                    |                                                     |                                                         |                                                                          |      |
| 2 1/1/3 Actual position                                                                                                    |                                                     |                                                         |                                                                          |      |
| 2 1/1/4 Target position Asso                                                                                                    | ociations                                           |                                                         |                                                                          |      |
| Devices *                                                                                                    |                                                     |                                                         | ∧ □                                                                      | ×    |
| Add Devices Y X Delete 🛨 D                                                                                                    | ownload 💌 🔞 Help 🍠 Highlight Ch                     | langes Default Parameters Grant Cus                     | omer Access                                                              |      |
| Devices •                                                                                                    | 1.1.1 KNX Modbus RTU Gatew                          | ay 886 > Datapoints 1 - 10                              |                                                                          |      |
| Dynamic Folders                                                                                                    |                                                     |                                                         |                                                                          |      |
| <ul> <li>I.1.1 KNX Modbus RTU Gatewa</li> </ul>                                                                                                    | Description                                         | Slave address type                                      | O Common 💮 For this page                                                 | ^    |
| 1: Central open: Input - Switch                                                                                                    | Constanting                                         |                                                         |                                                                          |      |
|                                                                                                    | Laboral corrings                                    |                                                         |                                                                          | -    |
| 2: Central close: Input - Switch                                                                                                    | General settings                                    | Channel 1                                               |                                                                          | -    |
| 2: Central close: Input - Switch         2: 3: Zone 1 open: Output - Switc                                                                                                    | Modbus settings                                     | Channel 1<br>Datapoint type                             | DPT 01 - binary - 1 bit                                                  |      |
| 2: Central close: Input - Switch     2: Zone 1 open: Output - Switc     4: Zone 1 closed: Output - Swit                                                                                                    | Modbus settings                                     | Channel 1<br>Datapoint type                             | DPT 01 - binary - 1 bit                                                  |      |
| 2: Central close: Input - Switch      2: Zone 1 open: Output - Switc      4: Zone 1 closed: Output - Swit      5: Zone 2 open: Output - Switc                                                                         | Modbus settings Datapoints 1 - 10                   | Channel 1<br>Datapoint type<br>Description              | DPT 01 - binary - 1 bit<br>Central open                                  |      |
| <ul> <li>2: Central close: Input - Switch</li> <li>3: Zone 1 open: Output - Switc</li> <li>4: Zone 1 closed: Output - Swit</li> <li>5: Zone 2 open: Output - Swit</li> <li>6: Zone 2 closed: Output - Swit</li> </ul> | Modbus settings Datapoints 1 - 10 Determine 11 - 20 | Channel 1<br>Datapoint type<br>Description<br>Direction | DPT 01 - binary - 1 bit<br>Central open<br>O KNX to modbus O Modbus to K | NX ~ |

# Contact

**D+H Mechatronic AG** Georg-Sasse-Str. 28-32 22949 Ammersbek www.dh-partner.com